Welcome to your Quick Tour!

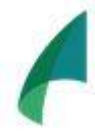

Goal: To see how easy it is to add a new user and create a new team role!

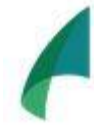

Objective: In 5 minutes or less add a second user to strake/IR.

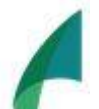

Plan:

Step 1: Log in – less than 1 minute
Step 2: Create a new human resource – 1 minute
Step 3: Invite that person to be a user – 1 minute
Step 4: Create a new role for that user – 1 minute
Step 5: Upgrade to add another user – 1 minute

Note: Our Support section has detailed videos and articles on every feature of our product. The quick tour is to get your feet wet before the big dive! And in case you need it, we provide swimming lesson for every level, beginner to advanced! **Step 1: Log in!** Return to your activation email if you have not created your password and log in directly from that link.

If your account is created, login here

## Step 2: Expand the Build Menu and click Organization Workspace!

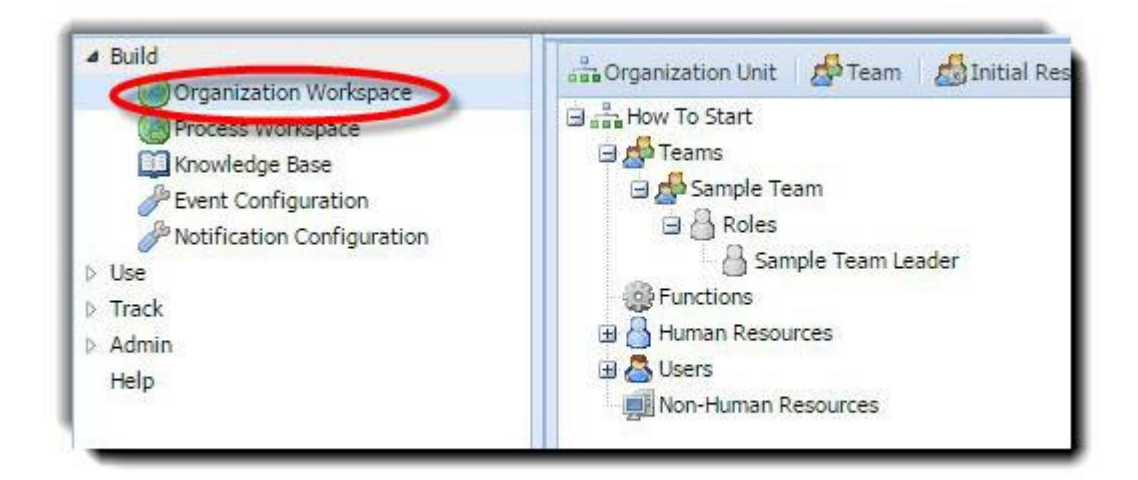

Click and drag the Human Resource icon to the Human Resource 'bucket' and when the '+' appears, release.

| How To Start   |              |             |      |  |
|----------------|--------------|-------------|------|--|
| Teams          | -            |             |      |  |
|                | dili         |             | /    |  |
| A Sar          | nple Team Le | ader        |      |  |
| - Functions    |              |             |      |  |
| 🖃 🔠 Human Reso | urces        |             |      |  |
| Bradford,      | Ellen 🦳      |             |      |  |
| 🖃 📥 Users      | <b>U</b>     | Human Resou | irce |  |
| abradford      | @cwtlabs.com | n           |      |  |
| Non-Human P    | esources     |             |      |  |

| Human Resource                                          |                   |                                                                    |                                                    | >>                           |                                                                                      |
|---------------------------------------------------------|-------------------|--------------------------------------------------------------------|----------------------------------------------------|------------------------------|--------------------------------------------------------------------------------------|
| First name:<br>Last name:<br>Current site:              | Make a selection. |                                                                    |                                                    | ~                            |                                                                                      |
| Email address:<br>Phone number:<br>Cell Phone number 1: |                   |                                                                    |                                                    |                              |                                                                                      |
| Role:<br>Username: 💦 🏹                                  | Make a selection. |                                                                    |                                                    | *                            |                                                                                      |
|                                                         | fi<br>s<br>u      | his form a<br>ields – firs<br>ite, email<br>user who<br>iser = non | appears<br>st & last<br>and rol<br>can ad<br>admin | . I<br>na<br>e (<br>ld<br>ca | -Ill in required<br>ame, current<br>(business admin<br>other users,<br>apabilities). |

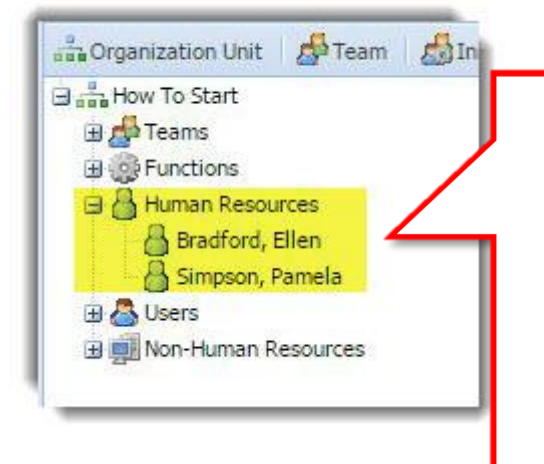

Your new HR appears in the Human Resource 'bucket'

Note: Click the '+' next to any bucket in order to expand it

## Step 3: Invite the new human resource to be a USER of strake/IR.

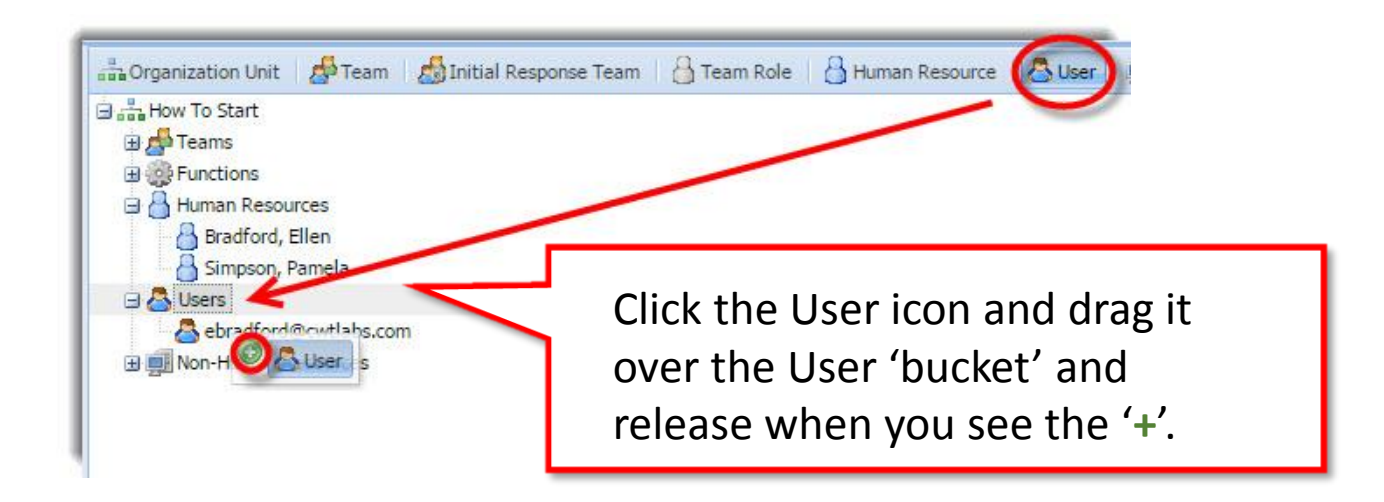

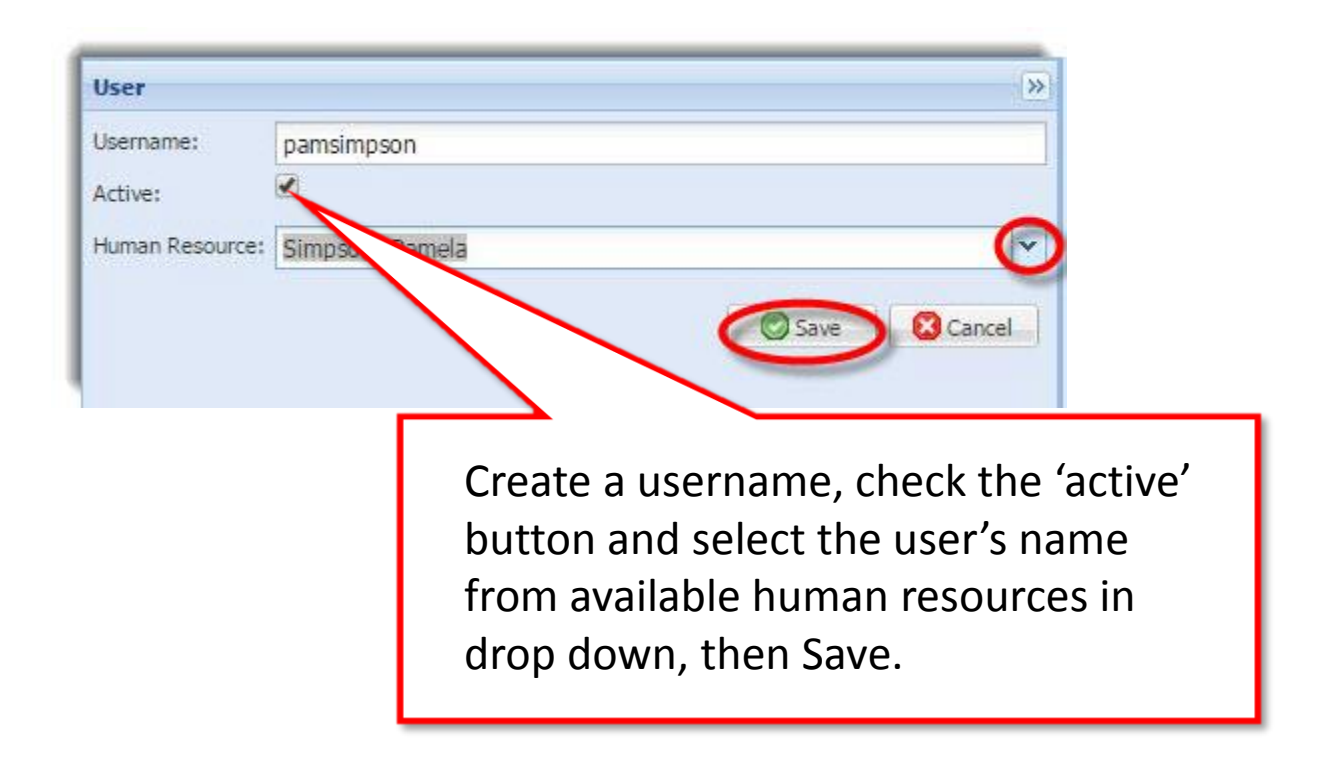

## Step 4: Add a new role to the sample team and assign the user.

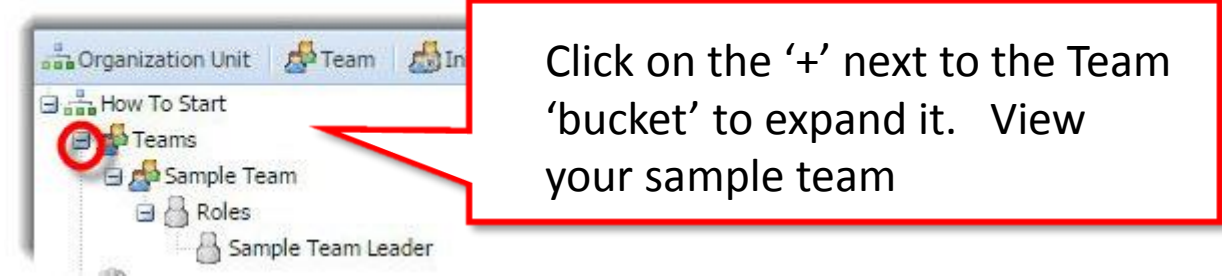

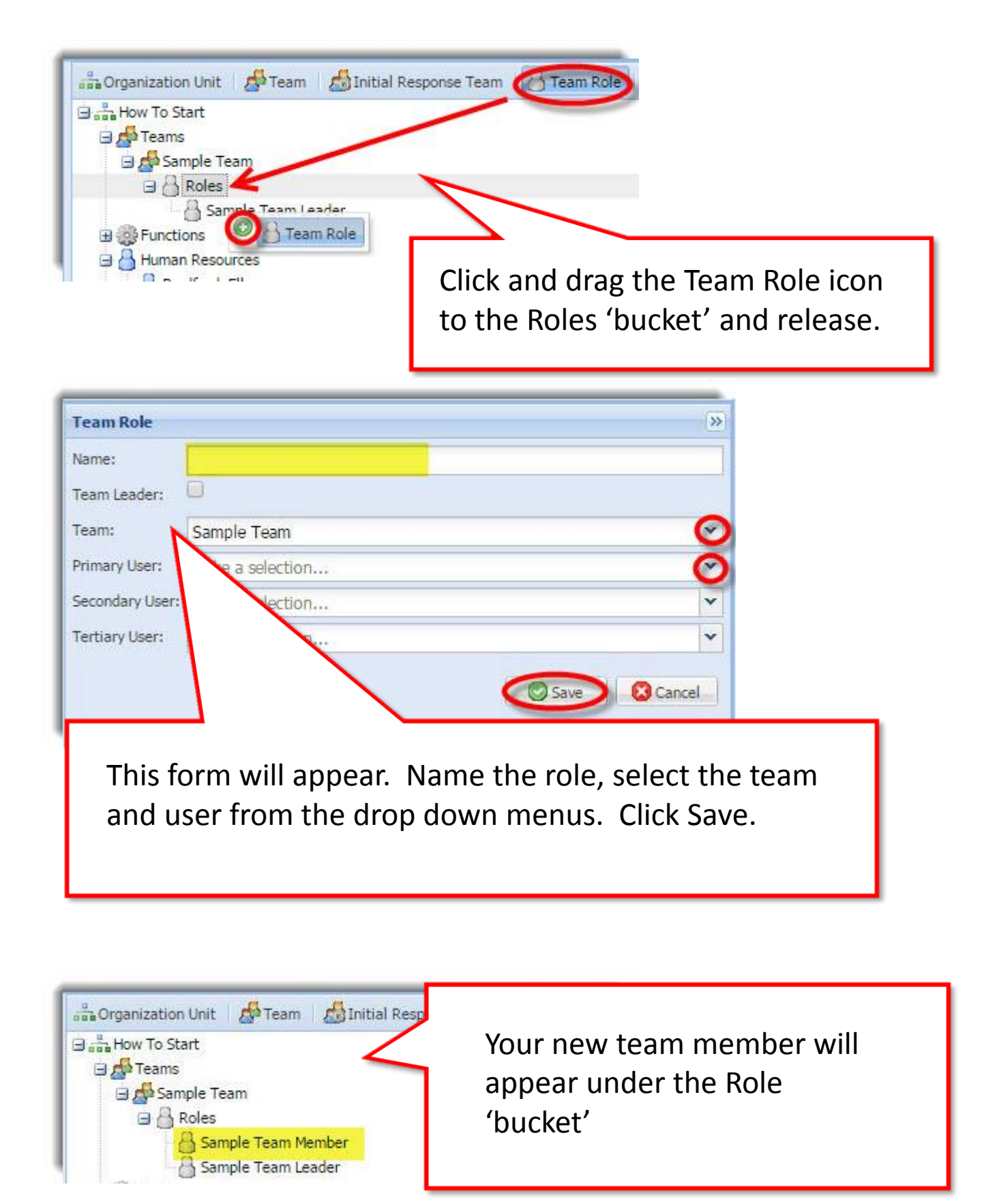

## Step 5: – If you'd like to add more users beyond your subscription level, follow these quick instructions to upgrade.

| Admin         |                                          |             |  |  |  |  |
|---------------|------------------------------------------|-------------|--|--|--|--|
| Account C     | Configuration Account Configuration      | ×           |  |  |  |  |
| E Billing Int | rormation Payment Plan: 2 usors #0/month |             |  |  |  |  |
| Company       | Details                                  | <b>U</b>    |  |  |  |  |
| Update Pr     | rofile upon:                             |             |  |  |  |  |
| Poles         | assword                                  |             |  |  |  |  |
| Import Da     | ata                                      | Save Cancel |  |  |  |  |
| 📇 Human Re    | esources                                 |             |  |  |  |  |
|               |                                          |             |  |  |  |  |
|               |                                          |             |  |  |  |  |
|               |                                          | <b>-</b>    |  |  |  |  |
|               | In the Admin many colact Account         |             |  |  |  |  |
|               | In the Admin menu, select Account        |             |  |  |  |  |
|               | Configuration, then select your new plan |             |  |  |  |  |
|               | configuration, then select your new plan |             |  |  |  |  |
|               | from the drop down and Save. An order    |             |  |  |  |  |
|               | form will appear to process your order   |             |  |  |  |  |
|               | form will appear to process your order.  |             |  |  |  |  |
|               |                                          |             |  |  |  |  |
|               |                                          |             |  |  |  |  |
|               | Billing confirmation will appear in the  |             |  |  |  |  |
|               | Billing Information menu item            |             |  |  |  |  |
|               | bling mornation mena tern.               |             |  |  |  |  |
|               |                                          |             |  |  |  |  |
|               | $\sim$                                   |             |  |  |  |  |
|               |                                          |             |  |  |  |  |
|               |                                          |             |  |  |  |  |
|               |                                          |             |  |  |  |  |
|               | Y /                                      |             |  |  |  |  |
|               |                                          |             |  |  |  |  |
|               |                                          |             |  |  |  |  |
|               |                                          |             |  |  |  |  |
|               |                                          |             |  |  |  |  |
|               | For more information on building your    |             |  |  |  |  |
| (             | For more mornation on banang you         |             |  |  |  |  |
|               | organization, click here for a video and |             |  |  |  |  |
|               | have for the Liele Article               |             |  |  |  |  |
|               | <u>nere</u> for the help Article.        |             |  |  |  |  |
| (             |                                          |             |  |  |  |  |
|               |                                          |             |  |  |  |  |
|               |                                          |             |  |  |  |  |
|               |                                          |             |  |  |  |  |
|               |                                          |             |  |  |  |  |